ARABIC

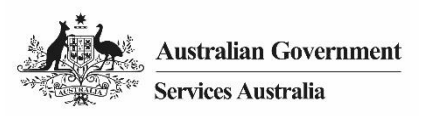

# المساعدة في حساب Centrelink على الإنترنت - الباحثون عن عمل report employment income (الإبلاغ عن الدخل الوظيفي)

بوصفك باحثاً عن عمل، اتبع هذا الدليل للإبلاغ عن دخلك الوظيفي ومتطلبات الـ Job Plan (خطة العمل) باستخدام حساب Centrelink الخاص بك على الإنترنت.

# فى هذا الدليل

- الخطوة 1: البداية
- الخطوة 2: إضافة رب عمل جديد
- الخطوة 3: report employment income
  - الخطوة 4: تحديث متطلبات الـ Job Plan
    - الخطوة 5: المراجعة والتسليم
      - الخطوة 6: تسجيل الخروج

تغيرت طريقة الإبلاغ الخاصة بك بدءاً من 7 ديسمبر 2020.

فعليك الأن الإبلاغ عن دخلك الإجمالي الذي دفعه رب عملك لك ولشريكك خلال فترة الإبلاغ الخاصة بك. إن دخلك الإجمالي هو المقدار الذي يدفعه لك رب عملك قبل الضرائب وغيرها من الخصومات. وبوسعك العثور على دخلك الإجمالي على قسيمة الراتب الخاصة بك.

وينبغي عليك أن تسلّم تقريرك في تاريخ الإبلاغ أو بعده.

وعلى الرغم من أنه لا يمكنك تسليم التقرير باكراً، إلا أنه يمكنك إضافة دخلك ودخل شريكك وحفظهما. ويمكن القيام بذلك خلال فترة الإبلاغ.

ولتجنب التأخير على دفعتك، فيتوجب عليك تسليم النقرير بحلول الساعة الخامسة من بعد ظهر يوم الإبلاغ بالتوقيت المحلّي. اقرأ المزيد على الرابط الإلكتروني servicesaustralia.gov.au/incomereporting

> وهناك أمور أخرى ينبغي عليك القيام بها للاستمرار في الحصول على الدفعة الخاصة بك. اقرأ المزيد على الرابط الإلكتروني servicesaustralia.gov.au/mutualobligations

بعض الخطوات في هذا الدليل قد لا تنطبق عليك. وقد يتوجب عليك الإبلاغ بطريقة مختلفة بناء على ظروفك الشخصية.

إن صور الشاشات في هذا الدليل مأخوذة من الحاسوب. وستبدو وضعية الشاشة مختلفة إذا كنت تستخدم هاتفك الجوال.

# الخطوة 1: البداية

# قم بتسجيل الدخول إلى حساب myGov واختر Centrelink.

هناك طريقتان للبدء، باستخدام واحدة من التالي:

- باستخدام بند Outstanding tasks الخاص بك
  - باستخدام بند MENU.

استخدام بند Outstanding tasks

من مهمة Report income ، اختر Start task.

| My Details Payments and Claims                                                                                                    | My Family           | Income and Assets                                                    | Documents and Appointments |
|----------------------------------------------------------------------------------------------------|---------------------|----------------------------------------------------------------------|----------------------------|
|                                                                                                    |                     |                                                                      |                            |
| A If your income has been affected by coronavirus (COVID-19), we                                                                                                    |                     |                                                                      | V felt theme               |
| might be able to help.<br>Find out what assistance might be available                                                                                                    | 1                   |                                                                      |                            |
|                                                                                                    |                     | <b>Q</b> What are you looking for?                                   | Ø                          |
| \$ View Payment History View                                                                                                    | ▶ F                 | avourite services                                                    | Customise 4                |
|                                                                                                    | •                   | Voload documents                                                     | Maney, yası, awa           |
|                                                                                                    |                     | Manage advance navments                                              | Manage deductions          |
| S Make a claim or view claim status View                                                                                                    |                     | therease and the second second                                       | - DORONE & PERCENTION      |
| S Make a claim or view claim status View                                                                                                    |                     |                                                                      | - Construction             |
| S Make a claim or view claim status View                                                                                                    |                     | Dalay Chanacka Jacuba                                                |                            |
| S Make a claim or view claim status View utstanding tasks a need you to complete the following:                                                                                                    |                     | DUUSY CRUDING AN MICHON                                              |                            |
| S Make a claim or view claim status View utstanding tasks a need you to complete the following:                                                                                                    |                     | DURING CHILDRENG MILLION                                             |                            |
| S Make a claim or view claim status     View      utstanding tasks     e need you to complete the following:      Report income     Report income     Report your employment income on 17     Start tas                                                               |                     | DUUSY LEUGULAL HY JULLUM                                             |                            |
| S Make a claim or view claim status     View      Utstanding tasks e need you to complete the following:      Report income     Report your employment income on 17     November 2020,      Start tas                                                                 | k 🕨                 | DUDING Y LEUDIDAL HI JULIUM                                          |                            |
| S Make a claim or view claim status     View  utstanding tasks e need you to complete the following:      Report income     Report your employment income on 17     November 2020,      Start tas                                                                     |                     |                                                                      |                            |
| S Make a claim or view claim status     View  utstanding tasks e need you to complete the following:      Report income     Report your employment income on 17     November 2020,      Start tas                                                                     |                     |                                                                      |                            |
| Make a claim or view claim status     View  utstanding tasks e need you to complete the following:      Report income     Report your employment income on 17     November 2020,      Services Australia acknowledges     We pay our respects to all Elders, past and | k k the Traditional | Custodians of the lands we live<br>Aboriginal and Torres Strait Isla | on.<br>nder nations.       |

باستخدام بند MENU

اختر MENU ، ثم Income and Assets ، وبعد ذلك MENU ،

# ARABIC

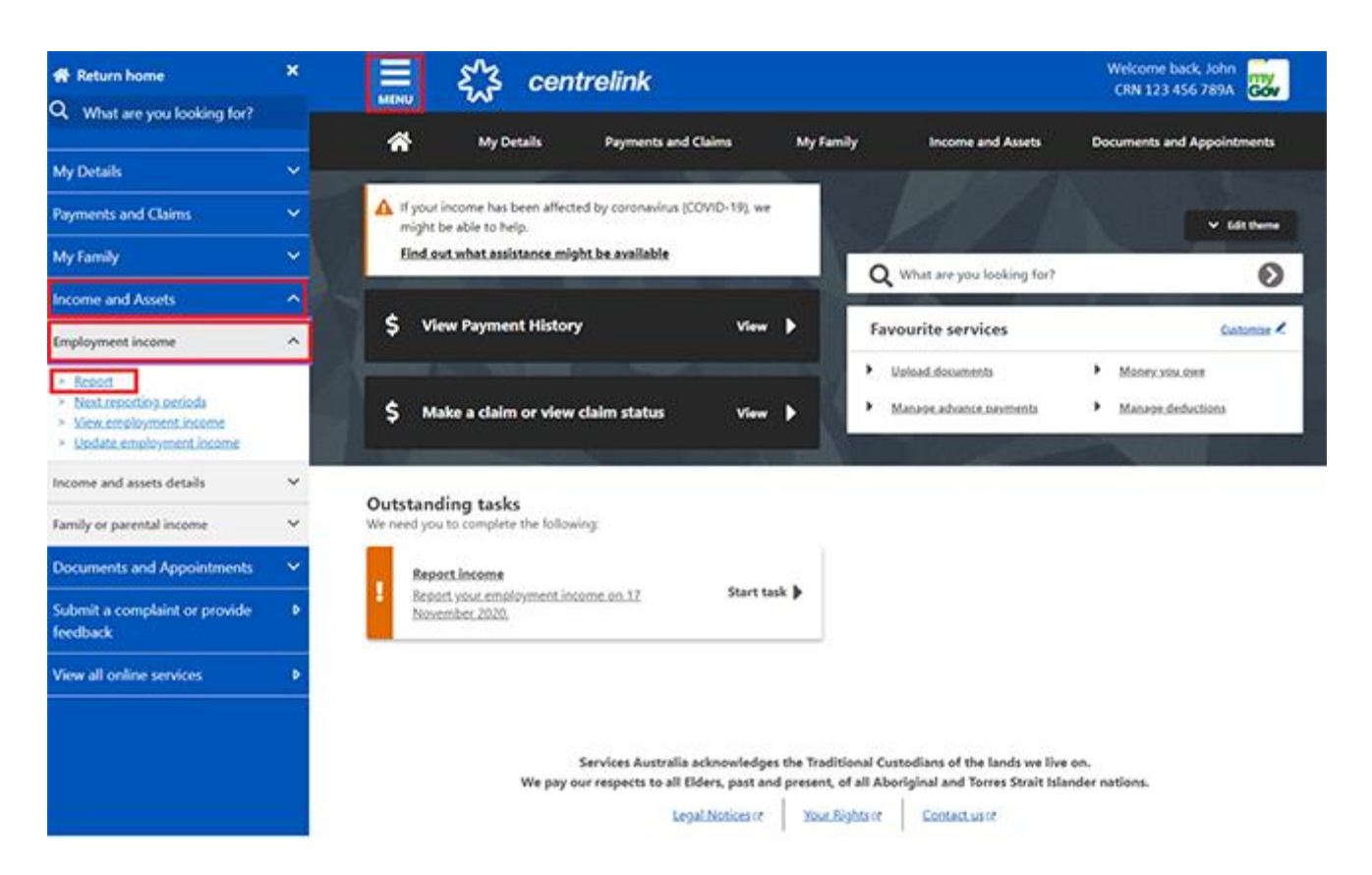

إذا قام رب عملك بالإبلاغ من خلال Single Touch Payroll ، فسنقوم بتعبئة اسمه والـ Australian Business Number (ABN) الخاص به مسبقاً. وبوسعك تأكيد ما إذا كنت تعمل لديه. ولن نسألك عن رب عمل شريكك.

أحياناً فقد يكون لأرباب العمل اسم تجاري مختلف عن اسم عملهم المسجّل. وإذا لم تتعرف على اسم رب عملك، فسنقوم بعرض أسماء أعمال أو أسماء تجارية بديلة لرب عملك.

إذا احتجت للمساعدة فاقرأ المعلومات الموجودة تحت أيقونة **علامة السؤال (؟)** على كل صفحة.

قم باختيار :

- Yes إذا كنت تعمل لدى رب العمل الظاهر، وعندها سنضيفه إلى سجلًك.
- No إذا لم تكن تعمل لدى رب العمل الظاهر، وعندها لن نقوم بإضافته إلى سجلًك.

قم باختيار Next للمتابعة:

| Before you sta                                   | rt your report          |                           |                    |  |
|--------------------------------------------------|-------------------------|---------------------------|--------------------|--|
| Ve have received                                 | information reported by | your employer through Sir | gle Touch Payroll. |  |
| 00 you work for <b>ON</b><br>BN: 00 000 000 00   | LINE SHOP?<br>0         |                           |                    |  |
| ou might know this empl<br>Online Shop Enterpris | nyer as:<br>S           |                           |                    |  |
| () Yes                                           |                         |                           |                    |  |
| O No                                             |                         |                           |                    |  |
|                                                  |                         |                           |                    |  |

إذا قمت للتو بإبلاغنا عن رب عملك، فقم باختياره من القائمة. وعندها نستطيع أن نحدد السجّلات الصحيحة ولن تكون هناك نسخ مكرّرة. أما إذا لم يكن موجوداً على القائمة، فعندها قم باختيار None of the above. قم باختيار Next للمتابعة.

| ARABIC |
|--------|
|--------|

| Home > Report                 |                                |                       |                  |                  |         |  |
|-------------------------------|--------------------------------|-----------------------|------------------|------------------|---------|--|
|                               |                                |                       |                  |                  |         |  |
|                               |                                |                       |                  |                  |         |  |
|                               |                                |                       |                  |                  |         |  |
| < Back                        |                                |                       |                  |                  |         |  |
|                               |                                | 191.2                 |                  |                  |         |  |
| If ONLINE S<br>please tell us | HOP (ABN: 00 000<br>which one. | 000 000) is the sa    | ame as any of yo | our existing emp | loyers, |  |
| We'll merge the               | e employers together           | io you don't have dup | licates.         |                  |         |  |
| O Online She                  | ab di                          |                       |                  |                  |         |  |
| Or                            |                                |                       |                  |                  |         |  |
| O None of t                   | ne above                       |                       |                  |                  |         |  |
| Next                          |                                |                       |                  |                  |         |  |
|                               |                                |                       |                  |                  |         |  |
|                               |                                |                       |                  |                  |         |  |

إذا قمت باختيار None of the above ، فعندها قم بإدخال اسم رب عملك. وعندما تبدأ الإدخال، فستكون قادراً على اختيار رب عملك من القائمة.

قم باختيار Next للمتابعة.

| and - press received the                                                                       | me    |  |  |  |
|------------------------------------------------------------------------------------------------|-------|--|--|--|
|                                                                                                |       |  |  |  |
|                                                                                                |       |  |  |  |
|                                                                                                |       |  |  |  |
|                                                                                                |       |  |  |  |
|                                                                                                |       |  |  |  |
|                                                                                                |       |  |  |  |
|                                                                                                |       |  |  |  |
| <ul> <li>Previous</li> </ul>                                                                   |       |  |  |  |
| <ul> <li>Previous</li> </ul>                                                                   |       |  |  |  |
| Previous                                                                                       |       |  |  |  |
| <ul> <li>Previous</li> <li>What is the employer's</li> </ul>                                   | name? |  |  |  |
| <ul> <li>Previous</li> <li>What is the employer's</li> <li>Onl</li> </ul>                      | name? |  |  |  |
| <ul> <li>Previous</li> <li>What is the employer's</li> <li>Onl</li> <li>ONLINE SHOP</li> </ul> | name? |  |  |  |

قم باختيار Continue لحفظ التغييرات والمتابعة.

Meme > Report
Previous
Press "Continue" to save your changes and continue to your report.

 Continue
 Image: Image: Ima

ستُظهر صفحة Report Employment Income التالي:

- فترة الإبلاغ الخاصة بك.
- قسم Gross employment income الخاص بك وبشريكك
- قسم الساعات في هذه الفترة (Hours this period) الخاص بك وبشريكك.

قم باختيار :

- Previous reports لعرض وتغيير دخلك الذي قمت بالابلاغ عنه لما يصل إلى 6 فترات إبلاغ سابقة خاصة بك.
  - Upcoming reporting periods لعرض ما يصل إلى 6 فترات إبلاغ قادمة خاصة بك.

Report Employment Income

| Reporting Period<br>04 - 17 November 2020 | Previous reports Upcoming reporting periods |
|-------------------------------------------|---------------------------------------------|
| Gross employment income<br>My pay         | My partner's pay                            |
| No pay + Add pay                          | No pay + Add pay                            |
| Hours this period     My hours            | My partner's hours                          |
| No hours + Add hours                      | No hours + Add hours                        |

Continue

لديك خياران للإبلاغ عن دخلك أو دخل شريكك. فبوسعك أن:

- تقوم بتسليم التقرير في تاريخ الاستحقاق
- أو إضافة دخلك وتعديله وحفظه خلال فترة الإبلاغ، وتسليمُ التقرير في تاريخ الاستحقاق.

إن خيار Employment diary لم يعد متوفراً.

إذا استخدمت خيار Employment diary سابقاً لتسجيل دخلك أثناء حصولك عليه، فلا يز ال بوسعك أن:

- تضيف الدخل المدفوع خلال فترة الإبلاغ وتقوم بحفظه.
- تعود في يوم الإبلاغ الخاص بك وتسلم تقريرك باستخدام الدخل المدفوع الذي قمت بحفظه.

قم باختيار Add pay في قسم Gross employment income.

و عليك أن تشمل التالي:

- أيّ دخل حصلت عليه خلال فترة الإبلاغ، ومن ضمنه JobKeeper Payment
- أيّ دخل حصل عليه شريكك خلال فترة الإبلاغ، ومن ضمنه JobKeeper Payment
  - أيّ دخل متأخر دفعه رب عملك لك أو لشريكك.
    - عدد الساعات التي عملتها أنت وشريكك.

وإذا كنت بانتظار راتب متأخر، فلا تقم بالإبلاغ عن هذا الدخل حتى تحصل عليه.

# Report Employment Income

Reporting Period 

| 04 - 17 November 2020   | Previous reports   Upcoming reporting periods |
|-------------------------|-----------------------------------------------|
| Gross employment income |                                               |
| Му рау                  | My partner's pay                              |
| No pay + Add pay        | No pay + Add pay                              |
| Hours this period       |                                               |
| My hours                | My partner's hours                            |
| No hours + Add hours    | No hours + Add hours                          |

Continue

- قم باختيار رب عملك من القائمة، ثم قم باختيار Next واذهب للخطوة 3.
- إذا لم يتواجد رب عملك في القائمة، فقم باختيار Add new employer ثم اذهب إلى الخطوة 2.
- قم باختيار Manage employers لإزالة رب عمل ما أو لتغيير رب عمل تابع لبرنامج JobKeeper

| Home > Report employment income                                        |
|------------------------------------------------------------------------|
|                                                                        |
|                                                                        |
|                                                                        |
|                                                                        |
| C Back                                                                 |
|                                                                        |
| Add Pay                                                                |
| Add Fay                                                                |
| Paid between 04 November 2020 to 17 November 2020                      |
| Select an employer to add pay for:                                     |
| ONLINE SHOP                                                            |
| + Add new employer                                                     |
| Manage employers                                                       |
| Use 'Manage employers' to remove employers and change Jobkeeper status |
|                                                                        |

الخطوة 2: إضافة رب عمل جديد

بوسعك إضافة رب عمل جديد لك أو لشريكك.

قم بإدخال رقم ABN الخاص برب عملك. وتستطيع العثور على هذا الرقم على قسيمة الراتب الخاصة بك.

Next

< Back

# Add new employer

You must answer all questions unless they are marked optional.

What is the employer's ABN?

I don't know the employer's ABN

Next

وإذا لم تكن قادراً على العثور على رقم ABN الخاص برب عملك، فقم باختيار I don't know the employer's ABN، ثم اختيار Next.

| Home > Report employment income                                                                                                    |                                                |
|----------------------------------------------------------------------------------------------------|------------------------------------------------|
|                                                                                                    |                                                |
|                                                                                                    |                                                |
|                                                                                                    |                                                |
|                                                                                                    |                                                |
|                                                                                                    |                                                |
| < Back                                                                                                    |                                                |
|                                                                                                    |                                                |
|                                                                                                    |                                                |
| Add new employer                                                                                                    |                                                |
| You must answer all questions unless they are marked optional.                                                                                                    |                                                |
| What is the employer's ABN?                                                                                                    |                                                |
|                                                                                                    |                                                |
| I don't know the employer's ABN                                                                                                    |                                                |
| Next                                                                                                    |                                                |
|                                                                                                    |                                                |
|                                                                                                    | Bl                                             |
|                                                                                                    | هم بإدخال أسم رب العمل ومن ثم هم باختيار Next. |
|                                                                                                    |                                                |
| Home > Report employment income                                                                                                    |                                                |
| Home > Report employment income                                                                                                    |                                                |
| Home > Report employment income                                                                                                    |                                                |
| Home > Report employment income                                                                                                    |                                                |
| Home > Report employment income                                                                                                    |                                                |
| Home > Report employment income                                                                                                    |                                                |
| Home > Report employment income                                                                                                    |                                                |
| Home > Report employment income                                                                                                    |                                                |
| * Previous                                                                                                    |                                                |
| * Previous                                                                                                    |                                                |
| More > Report employment income • Previous What is the employer's name?                                                                                                    |                                                |
| Monte Separatemployment income   • Previous What is the employer's name?                                                                                                    |                                                |
| Item > Report employment income   A Previous What is the employer's name?                                                                                                    |                                                |
| Image: Image: |                                                |
| Item > Report employment income   A Previous   What is the employer's name?                                                                                                    |                                                |

قم باختيار Yes أو No لتعلمنا ما إذا كنت تحصل على JobKeeper Payment من رب العمل هذا.

|  | .Next | باختيار | قم | ثم |
|--|-------|---------|----|----|
|--|-------|---------|----|----|

| EXCUS PERSON SUMMY UNSCREDUNCT                                                                                                   |                                               |
|----------------------------------------------------------------------------------------------------|-----------------------------------------------|
|                                                                                                    |                                               |
|                                                                                                    |                                               |
|                                                                                                    |                                               |
| Previous                                                                                                    |                                               |
| Do you receive JobKeeper from Digital Store?                                                                                     |                                               |
| O Yes O No                                                                                                    |                                               |
| Next                                                                                                    |                                               |
|                                                                                                    | قم باختيار Continue لحفظ التغييرات والمتابعة. |
| Home > Report employment income                                                                                                  |                                               |
|                                                                                                    |                                               |
|                                                                                                    |                                               |
|                                                                                                    |                                               |
|                                                                                                    |                                               |
|                                                                                                    |                                               |
| <ul> <li>Previous</li> </ul>                                                                                                    |                                               |
| <ul> <li>Previous</li> <li>Press "Continue" to save your changes and return to employer select</li> </ul>                        | tion.                                         |
| <ul> <li>Previous</li> <li>Press "Continue" to save your changes and return to employer select</li> <li>Continue &gt;</li> </ul> | tion.                                         |

سيظهر رب عملك الجديد على صفحة Add Pay. قم باختيار Next للمتابعة.

| Home > Beport.emoloyment.income                                        |
|------------------------------------------------------------------------|
| < Back                                                                 |
| Add Pay                                                                |
| Digital Store added                                                    |
| Paid between 04 November 2020 to 17 November 2020                      |
| Select an employer to add pay for:                                     |
| Digital Store                                                          |
| O ONLINE SHOP                                                          |
| + Add new employer                                                     |
| Manage employers                                                       |
| Use 'Manage employers' to remove employers and change Jobkeeper status |
|                                                                        |

# الخطوة 3: report employment income

إذا احتجت للمساعدة، فقم بقراءة المعلومات الواردة تحت أيقونة علامة السؤال (؟) على كل صفحة.

في فترة الإبلاغ هذه، إذا حدث أنه أنت أو شريكك:

- قد حصلتما على أكثر من دفعة واحدة من رب العمل نفسه، فعليكما إضافة كل دفعة بشكل منفصل
- كان لديكما أكثر من عمل واحد، فعليكما إضافة الدخل الذي حصلتما عليه من كل رب عمل بشكل منفصل.

قم باختيار أيقونة calendar ومن ثم اختيار التاريخ الذي تلقيت فيه الدفعة. أو قم بإدخاله يدوياً بالصياغة التالية dd/mm/yyyy.

قم بإدخال **إجمالي المبلغ المدفوع** قبل الضرائب والخصومات. وبوسعك العثور عليه من قسيمة الراتب الخاصة بك. قم باستخدام العملة الأسترالية بالدولار والسنت، ومن ضمن ذلك العلامة العشرية.

ثم قم باختيار Next.

Next

| Home | > Report employment income |  |
|------|----------------------------|--|
|      |                            |  |
|      |                            |  |
|      |                            |  |
| ٢    | Back                       |  |

# Add pay

Paid between 04 - 17 November 2020

Enter any gross employment income you were paid from **ONLINE SHOP** between **04 November 2020 - 17 November 2020** Each pay needs to be added separately and shouldn't include bonuses, commissions and royalties.

| Date paid         |                                                                                                    |
|-------------------|----------------------------------------------------------------------------------------------------|
| Gross amount paid | (before tax and deductions)                                                                                                    |
| Next              |                                                                                                    |
| 2-                | You can find 'gross pay' on your payslip, or you can ask your employer, Bonuses, commisions and royalties should be added in Manage Income and Assets . |

قم باختيار Yes أو No لتُعْلمنا ما إذا كانت هذه الدفعة شاملة لأية رواتب متأخرة. ثم قم باختيار Next.

| Home > Seport employment income                                          |
|--------------------------------------------------------------------------|
|                                                                          |
|                                                                          |
|                                                                          |
|                                                                          |
|                                                                          |
|                                                                          |
|                                                                          |
| Previous                                                                 |
|                                                                          |
| Did this pay include any back pay?                                       |
|                                                                          |
| O Yes O No                                                               |
| Next                                                                     |
|                                                                          |
| Back pay is manny you were paid for work you did in previous pay periods |
|                                                                          |
|                                                                          |
|                                                                          |

قم باختيار Yes أو No لتُعْلمنا إذا ما كانت فترة الدفعة هذه أكثر من أسبو عين. ثم قم باختيار Next.

| Home > Report employment income                                            |
|----------------------------------------------------------------------------|
|                                                                            |
|                                                                            |
|                                                                            |
|                                                                            |
|                                                                            |
|                                                                            |
|                                                                            |
|                                                                            |
| Previous                                                                   |
|                                                                            |
|                                                                            |
| Is the pay period longer than a fortnight?                                 |
| You can find the date range on your payslip, or you can ask your employer. |
|                                                                            |
|                                                                            |
| Next                                                                       |
|                                                                            |

قم باختيار Continue للمتابعة.

| Home > Report employment income                                                                                                    |
|----------------------------------------------------------------------------------------------------|
|                                                                                                    |
|                                                                                                    |
|                                                                                                    |
|                                                                                                    |
| Previous                                                                                                    |
| Continue                                                                                                    |
| Please ensure the answers you have provided are correct before continuing.<br>You will have a chance to come back and change these answers if needed. |
|                                                                                                    |
| Continue                                                                                                    |
| You will have a chance to review these details later and make changes if needed.                                                                      |
| سنظعر ملخص للمعلومات التي قدمتها لنا                                                                                                    |
| سيظهر إجمالي دخلك في قسم Gross employment income تحت بند My Pay.                                                                                      |

# إذا قمت بالإبلاغ عن دخل شريكك، فسيكون ذلك تحت بند My partner's pay.

وبوسعك على هذه الصفحة تغيير تفاصيل فترة الإبلاغ الخاصة بك. قم باختيار أيّ من التالي:

- Edit إذا احتجت إلى تغيير المعلومات التي قمت بإعطائها لنا عنك أو عن شريكك
- Delete إذا احتجت إلى إزالة المعلومات التي قمت بإعطائها لنا عنك أو عن شريكك
- Add more pay إذا كان لديك أكثر من عمل واحد، وذلك لإدخال الدخل من رب العمل الآخر، أو إذا ما حصلتَ على دفعة أكثر من مرة واحدة من رب العمل ذاته.

Report Employment Income

Reporting Period 04 - 17 November 2020

Previous reports | Upcoming reporting periods

# Gross employment income

| My pay                                                               | My partner's pay                                         |
|----------------------------------------------------------------------|----------------------------------------------------------|
| Digital Store<br>No ABN recorded                                     | MOBILE PHONE HUT<br>No ABN recorded                      |
| New<br>\$48.20 paid 12 November 2020<br>includes \$0.00 backpay      | \$78.00 paid 11 November 2020<br>includes \$0.00 backpay |
| ONLINE SHOP<br>ABN: 00 000 000                                       | • Add more pay                                           |
| \$52.80 paid 05 November 2020<br>includes \$0.00 backpay Edit Delete |                                                          |
| O Add more pay                                                       |                                                          |
| Hours this period                                                    |                                                          |
| My hours                                                             | My partner's hours                                       |
| No hours + Add hours                                                 | No hours + Add hours                                     |
| Continue                                                             |                                                          |

قم باختيار Add hours لإبلاغنا بعدد الساعات التي عملتها أنت أو شريكك لدى كل رب عمل في فترة الإبلاغ.

Report Employment Income

Reporting Period 04 - 17 November 2020

Previous reports | Upcoming reporting periods

# Gross employment income

| Delete  |
|---------|
|         |
|         |
|         |
|         |
|         |
| d hours |
|         |

قم باختيار رب عملك من القائمة، ومن ثم قم باختيار Next.

| < Back                                                                 |                                                                      |
|------------------------------------------------------------------------|----------------------------------------------------------------------|
|                                                                        |                                                                      |
| Add Hours                                                              |                                                                      |
| Hours worked between 04 November 2020 to 17 November 2020              |                                                                      |
| Select an employer to add hours for:                                   |                                                                      |
| ONLINE SHOP                                                            |                                                                      |
| O DIGITAL STORE                                                        |                                                                      |
| + Add new employer                                                     |                                                                      |
| Manage employers                                                       |                                                                      |
| Use 'Manage employers' to remove employers and change Jobkeeper status |                                                                      |
|                                                                        |                                                                      |
| Next                                                                   |                                                                      |
| -                                                                      | -                                                                    |
| لأقرب ساعة. فمثلاً، إذا عملت 3.5 ساعة، فقم بإدخال 4. ويمكن أن          | قم بإدخال إجمالي ا <b>لساعات</b> التي عملتها خلال فترة الإبلاغ، وذلك |
| ة بك                                                                   | يختلف عدد الساعات عن ذلك المسجل على قسيمة الراتب الخاص               |

Home > Report employment income

< Back

# Add hours worked for ONLINE SHOP

You must answer all questions unless they are marked optional.

How many hours did you work for ONLINE SHOP between 04 - 17 November 2020?

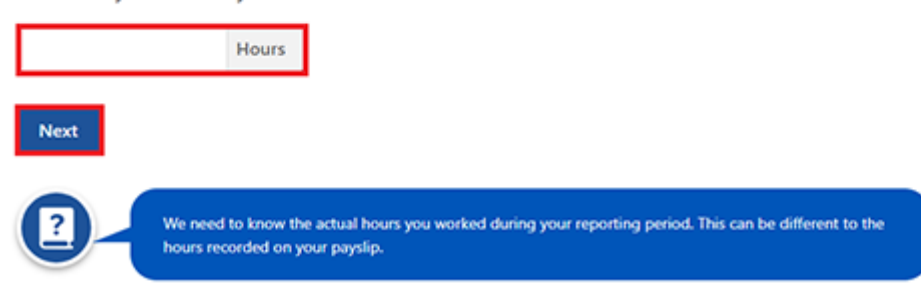

# قم باختيار Continue للمتابعة.

| Home > Report employment income                                                                                                    |
|----------------------------------------------------------------------------------------------------|
|                                                                                                    |
|                                                                                                    |
|                                                                                                    |
|                                                                                                    |
|                                                                                                    |
| Previous                                                                                                    |
|                                                                                                    |
| Continue                                                                                                    |
| Please ensure the answers you have provided are correct before continuing.<br>You will have a chance to come back and chance these answers if needed. |
|                                                                                                    |
| Continue >                                                                                                    |
|                                                                                                    |
| 2 You will have a chance to review these details later and make changes if needed.                                                                    |
|                                                                                                    |
|                                                                                                    |
|                                                                                                    |
| إذا عملت الت أو شريك لذى أكثر من رب عمل وأحد، فقم بأحديار Add more nours لإدحال عدد الساعات التي عملتماها لذى<br>أرباب العمل الأخرين.                 |

وعند انتهائك من إدخال عدد الساعات التي عملتها أنت أو شريكك، فقم باختيار Continue.

إذا كانت لديك Job Plan ، فقم بالذهاب للخطوة 4 للإبلاغ عن متطلباتك.

أما إذا لم تكن لديك Job Plan ، فتوجه إلى الخطوة 5 ، لمر اجعة المعلومات الخاصة بك وتسليمها.

# Report Employment Income

Reporting Period 04 - 17 November 2020

Previous reports | Upcoming reporting periods

# Gross employment income

| My pay                                                               | My partner's pay                                         |
|----------------------------------------------------------------------|----------------------------------------------------------|
| DIGITAL STORE<br>No ABN recorded                                     | MOBILE PHONE HUT No ABN recorded                         |
| \$48.20 paid 12 November 2020<br>includes \$0.00 backpay Edit Delete | \$78.00 paid 11 November 2020<br>includes \$0.00 backpay |
| ONLINE SHOP<br>ABN: 00 000 000 000                                   | • Add more pay                                           |
| \$52.80 paid 05 November 2020<br>includes \$0.00 backpay Edit Delete |                                                          |
| Add more pay     Hours this period     Add more pay                  | My partner's hours                                       |
| ONLINE SHOP                                                          |                                                          |
| ABN: 00 000 000 000                                                  | No ABN recorded                                          |
| Now         Edit         Delete                                      | New<br>3 hours worked                                    |
| Add more hours                                                       | Add more hours                                           |
| Continue                                                             |                                                          |

# الخطوة 4: تحديث متطلبات الـ Job Plan

قم باختيار Yes أو No لإبلاغنا ما إذا قمت بتلبية متطلبات الـ Job Plan الخاصة بك عن فترة الإبلاغ. ثم قم باختيار Next.

| < Back                                                    |                                                                                                    |
|-----------------------------------------------------------|----------------------------------------------------------------------------------------------------|
|                                                           |                                                                                                    |
| My Job P                                                  | lan                                                                                                    |
| You must answer                                           | all questions unless they are marked optional.                                                                                                    |
| Have you me                                               | t the requirements in your Job Plan during 04 - 17 November 2020?                                                                                                    |
| O Ves                                                     |                                                                                                    |
|                                                           | O No                                                                                                    |
| Next                                                      |                                                                                                    |
|                                                           |                                                                                                    |
|                                                           |                                                                                                    |
| ت التي قدمتها لنا                                         | بتلبية متطلبات الـ Job Plan الخاصة بك، فقم باختيار Continue. ثم توجه إلى الخطوة 5 لمراجعة المعلوماد                                                                             |
| ت التي قدمتها لنا                                         | بتلبية متطلبات الـ Job Plan الخاصنة بك، فقم باختيار Continue. ثم توجه إلى الخطوة 5 لمراجعة المعلوماد<br>ا.                                                                      |
| ت التي قدمتها لنا<br>Home > Repo                          | بتلبية متطلبات الـ Job Plan الخاصة بك، فقم باختيار Continue. ثم توجه إلى الخطوة 5 لمر اجعة المعلوماد<br>ا.                                                                      |
| ت التي قدمتها لنا<br>Home > Bape                          | بتلبية متطلبات الـ Job Plan الخاصة بك، فقم باختيار Continue. ثم توجه إلى الخطوة 5 لمراجعة المعلوماد<br>ا.<br>rt employment income                                               |
| ت التي قدمتها لنا<br>Home > Bepo                          | بتلبية متطلبات الـ Job Plan الخاصة بك، فقم باختيار Continue. ثم توجه إلى الخطوة 5 لمراجعة المعلوماد<br>ا.<br>rt employment income                                               |
| ت التي قدمتها لنا<br>Home > Bepo                          | بتلبية متطلبات الـ Job Plan الخاصة بك، فقم باختيار Continue. ثم توجه إلى الخطوة 5 لمراجعة المعلوماد<br>ا.<br>rt.employment.income                                               |
| ت التي قدمتها لنا<br>Home > Bepo                          | بتلبية متطلبات الـ Job Plan الخاصة بك، فقم باختيار Continue. ثم توجه إلى الخطوة 5 لمراجعة المعلوماد<br>١.                                                                       |
| ت التي قدمتها لنا<br>Home > Repo                          | بتلبية متطلبات الـ Job Plan الخاصة بك، فقم باختيار Continue. ثم توجه إلى الخطوة 5 لمراجعة المعلوماد<br>١.                                                                       |
| ک التي قدمتها لنا<br>Home > Repo                          | بتلبية متطلبات الـ Job Plan الخاصة بك، فقم باختيار Continue. ثم توجه إلى الخطوة 5 لمراجعة المعلوماد<br>١.                                                                       |
| ک التي قدمتها لنا<br>Home > Repa                          | بتلبية متطلبات الـ Job Plan الخاصة بك، فقم باختيار Continue. ثم توجه إلى الخطوة 5 لمراجعة المعلوماد<br>١.<br>ntemployment income                                                |
| ک التي قدمتها لنا<br>Home > Bepo                          | بتلبية متطلبات الـ Job Plan الخاصة بك، فقم باختيار Continue. ثم توجه إلى الخطوة 5 لمراجعة المعلوماد<br>ر                                                                        |
| ک التي قدمتها لنا<br>Home > Bepo<br>Previou               | بتلبية متطلبات الـ Job Plan الخاصة بك، فقم باختيار Continue. ثم توجه إلى الخطوة 5 لمراجعة المعلوماد<br>ر<br>rt employment income                                                |
| ک التي قدمتها لنا<br>Home > Bepo<br>Previou               | بتلبية متطلبات الـ Job Plan الخاصة بك، فقم باختيار Continue. ثم توجه إلى الخطوة 5 لمر اجعة المعلوماد<br>ر<br>etemployment income                                                |
| ک التي قدمتها لنا<br>Home > Repo                          | بتلبية متطلبات الـ Job Plan الخاصة بك، فقم باختيار Continue. ثم توجه إلى الخطوة 5 لمر اجعة المعلوماد<br>ر<br>employment income                                                  |
| ک التي قدمتها لنا<br>Home > Repo<br>Previou<br>Press "Con | بتلبية متطلبات الـ Job Plan الخاصة بك، فقم باختيار Continue ثم توجه إلى الخطرة 5 لمراجعة المعلوماد<br>ر<br>ntemployment income<br>s<br>tinue" to save your changes and proceed. |
| ک التي قدمتها لنا<br>Home > Repo<br>Previou<br>Press "Con | بتلبية متطلبات الـ Job Plan الخاصة بك، فقم باختيار Continue. ثم توجه إلى الخطوة 5 لمر اجعة المعلوماد<br>ر<br>temployment income                                                 |

أما إذا لم تقم بتلبية متطلبات الـ Job Plan الخاصة بك، فلن تكون قادراً على استكمال تقريرك. وسنعلمك إذا لم يتم استكمال تحديثك، وعندها عليك الاتصال بنا هاتفياً لاستكمال تقريرك. قم باختيار Return home للعودة إلى صفحة البداية، ومن ثم توجه إلى الخطوة 6 لتسجيل الخروج.

| Receipt                                    |                                                                    |  |
|--------------------------------------------|--------------------------------------------------------------------|--|
| Submitted:                                 | 10:05 am AEDT 17 November 2020                                     |  |
| Receipt ID:                                | 0000000001                                                         |  |
| CRN:                                       | 123 456 789A                                                       |  |
| <ul> <li>This means you will no</li> </ul> | ot be paid. Please contact us of in order to complete your report. |  |
| 121 B B                                    |                                                                    |  |

الخطوة 5: المراجعة والتسليم

قم باختيار Begin للتحقق من أن تحديثاتك صحيحة.

< Back

# **Review and submit**

Please ensure you have entered all your details correctly before submitting. You will not be able to change your answers after submitting You must answer all questions unless they are marked optional.

Begin

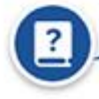

Make sure you review each section of your update.

وسنقوم بإعطائك ملخصاً للمعلومات التي قدمتها لنا. قم بمر اجعة جميع الأقسام للتحقق من أن جميع المعلومات صحيحة. وإذا ما احتجت إلى القيام بغييرات، فقم باختيار Edit. أما إذا كانت المعلومات صحيحة، فقم باختيار Next.

| My new employer        |                                                      |  |
|------------------------|------------------------------------------------------|--|
| Employer               | DIGITAL STORE                                        |  |
| ABN                    | Not given                                            |  |
| JobKeeper              | I don't receive JobKeeper from this employer         |  |
| Edit                   |                                                      |  |
| Partner's new employer | MORUE PHONE HUT                                      |  |
| employer               | Model Prove not                                      |  |
| ABN                    | Not given                                            |  |
| JobKeeper              | Partner doesn't receive JobKeeper from this employer |  |
| Edit                   |                                                      |  |

قم بقراءة الإعلان. إذا كنت تستوعب الإعلان وتوافق عليه، فقم باختيار المعلمة have read and agree with the above . conditions.

# ثم قم باختيار Submit.

Home > Report employment income

Previous

### Previous

#### Submit your update

I declare that:

- The information I have given is correct.
- I understand that:
- Giving false or misleading information is a serious offence.
- Centrelink can make any enquiry necessary to ensure I receive the correct payment.
- I need to advise Centrelink of any changes to my circumstances as soon as the change occurs.
- I may need to provide further information if requested.
- I must keep a record of my job search efforts for each reporting period, as I may be requested to provide this information.

I have read and agree with the above conditions.

Submit

احصل على الوصل الخاص بك. سنقوم بمنحك وصلاً عندما تقوم بتسليم التقرير الخاص بك. قم بتدوين الـ Receipt ID لسجلاتك الخاصة. وسيشمل الوصل الخاص بك التالي:

- الدفعة التالية الخاصة بك
- رصيد working credit الخاص بك
  - تاريخ الإبلاغ التالي الخاص بك
- المعلومات التي ينبغي عليك معرفتها بناء على الظروف الخاصة بك.

وقد يبيّن الوصل الخاص بك الدفعة التالية لشريكك، وكذلك رصيد working credit الخاص به. وستبيّن هذه المعلومات ما إذا كان شريكك سيحصل على دفعة، كما وستسمح لك بالوصول إلى المعلومات الخاصة به.

قم باختيار

- Information you provided لعرض ملخص تفاصيل دخلك
- Return home للعودة إلى صفحة البداية، ومن ثم التوجه إلى الخطوة 6
  - Save receipt للاحتفاظ بنسخة عن الوصل الخاص بك
    - Print لطباعة الوصل الخاص بك.

| Home > Beport employment income                                                                                                    |
|----------------------------------------------------------------------------------------------------|
| Report submitted                                                                                                    |
| Receipt                                                                                                    |
| Submitted: 09:51 am AEDT 17 November 2020                                                                                                    |
| Receipt ID: 0000000001                                                                                                    |
| CRN: 123 456 789A                                                                                                    |
| Your Working Credit: 🚱 \$720.00                                                                                                    |
| Jane's Working Credit: 🚯 \$480.00                                                                                                    |
| <ul> <li>Please keep a copy of this page for your records</li> <li>Your next reporting date is 01 December 2020</li> <li>For Reporting information, search 'Report' on the Services Australia website.</li> <li>If you have any Other Income to report, including Sales Commission, LumpSums or income from sources other than employment, please update here.</li> <li>Your next payment will be \$375.95.</li> <li>Jane is not entitled to a payment for this period.</li> <li>You need to attend any appointments you have with your Provider.</li> <li>To view details of your upcoming payment, you can use View Payment History service.</li> <li>Please keep your pay slips in case we need to ask you for them in the future.</li> </ul> |
| Information you provided                                                                                                    |
| Return home Save your Receipt $\Theta$<br>Print                                                                                                    |

# الخطوة 6: تسجيل الخروج

بوسعك من صفحة البداية استكمال معاملات أخرى أو اختيار أيقونة **myGov** للعودة إلى myGov.

|             | My Details Payments and (                                                                                             | Claims N      | ty Family Income a | nd Assets Documents and | Appointments |
|-------------|----------------------------------------------------------------------------------------------------|---------------|--------------------|-------------------------|--------------|
| A Ify<br>mi | your income has been affected by coronavirus ((<br>ight be able to help.<br>nd out what assistance might be available | (OVID-19), we | Q What are you     | loaking for?            | ✓ Edit theme |
|             |                                                                                                    |               |                    |                         |              |
| \$          | View Payment History                                                                                                  | View 🕨        | Favourite servi    | ces                     | Customise 4  |

# Outstanding tasks You have no tasks or reminders to complete. Services Australia acknowledges the Traditional Custodians of the lands we live on. We pay our respects to all Elders, past and present, of all Aboriginal and Torres Strait Islander nations. Legal Notices of Your Bights or

للحفاظ على أمانك وخصوصيتك، اضغط على sign out (تسجيل الخروج) عندما تنتهي من استخدام حساب myGov الخاص بك.

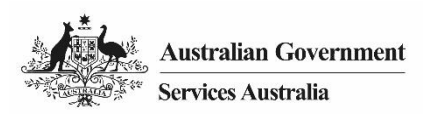

# Centrelink online account help - job seekers - report employment income

As a job seeker, follow this guide to report your employment income and Job Plan requirements using your Centrelink online account.

# in this guide

- Step 1: get started
- Step 2: add new employer
- Step 3: report employment income
- Step 4: update Job Plan requirements
- Step 5: review and submit
- Step 6: sign out

From 7 December 2020, the way you report changed.

You now report the gross income your employer paid you and your partner in your reporting period. Your gross income is the amount your employer pays you before tax and other deductions. You can find your gross pay amount on your payslip.

You need to submit your report on or after your reporting date.

Although you can't submit your report early, you can add and save your and your partner's paid income. This can be done during your reporting period.

To avoid delays with your payment, you must submit your report by 5 pm local time on your reporting date. Read more about **servicesaustralia.gov.au/incomereporting** 

There are other things you need to do to keep getting your payment. Read more about **servicesaustralia.gov.au/mutualobligations** 

Some steps in this guide may not apply to you. You may have to report in a different way based on your personal circumstances.

The screenshots in this guide are from a computer. The screen layout will look different if you're using a mobile device.

# Step 1: get started

Sign in to myGov and select Centrelink.

There are 2 ways to start, using either:

- your Outstanding tasks
- the MENU.

Using Outstanding tasks

From the Report income task, select Start task.

|                                  | My Details                                                                                                    | Payments and Claims          | My Family | Income and Assets                  | Documents and Appointments |
|----------------------------------|----------------------------------------------------------------------------------------------------|------------------------------|-----------|------------------------------------|----------------------------|
| A If yo<br>mig                   | our income has been affected b<br>ht be able to help.                                                         | ny coronavirus (COVID-19), w |           |                                    | ✓ Edit theme               |
| Eine                             | d out what assistance might.                                                                                  | oe available                 |           | <b>Q</b> What are you looking for? | Ø                          |
| \$                               | View Payment History                                                                                          | View                         |           | Favourite services                 | Customise 4                |
|                                  |                                                                                                    |                              | _         | Upload documents                   | Money, yos, owe            |
| \$                               | Make a claim or view cla                                                                                      | im status View               | •         | Manage advance payments            | Manage deductions          |
|                                  |                                                                                                    |                              |           |                                    |                            |
|                                  |                                                                                                    |                              |           | -                                  |                            |
| outsta                           | nding tasks                                                                                                   |                              |           |                                    |                            |
| Outsta<br>/e need                | nding tasks<br>you to complete the following:                                                                 |                              |           |                                    |                            |
| Dutsta<br>/e need<br>B<br>B      | nding tasks<br>you to complete the following:<br>eport income<br>eport your employment incom<br>ovember 2020. | e on 17 Start t              | ask 🌶     |                                    |                            |
| Dutsta<br>le need<br>B<br>B<br>N | nding tasks<br>you to complete the following:<br>eport income<br>eport your employment incom<br>ovember 2020, | e on 17 Start t              | ask 🌶     |                                    |                            |

Using MENU

Select MENU, followed by Income and Assets, then Employment income and Report.

# ENGLISH

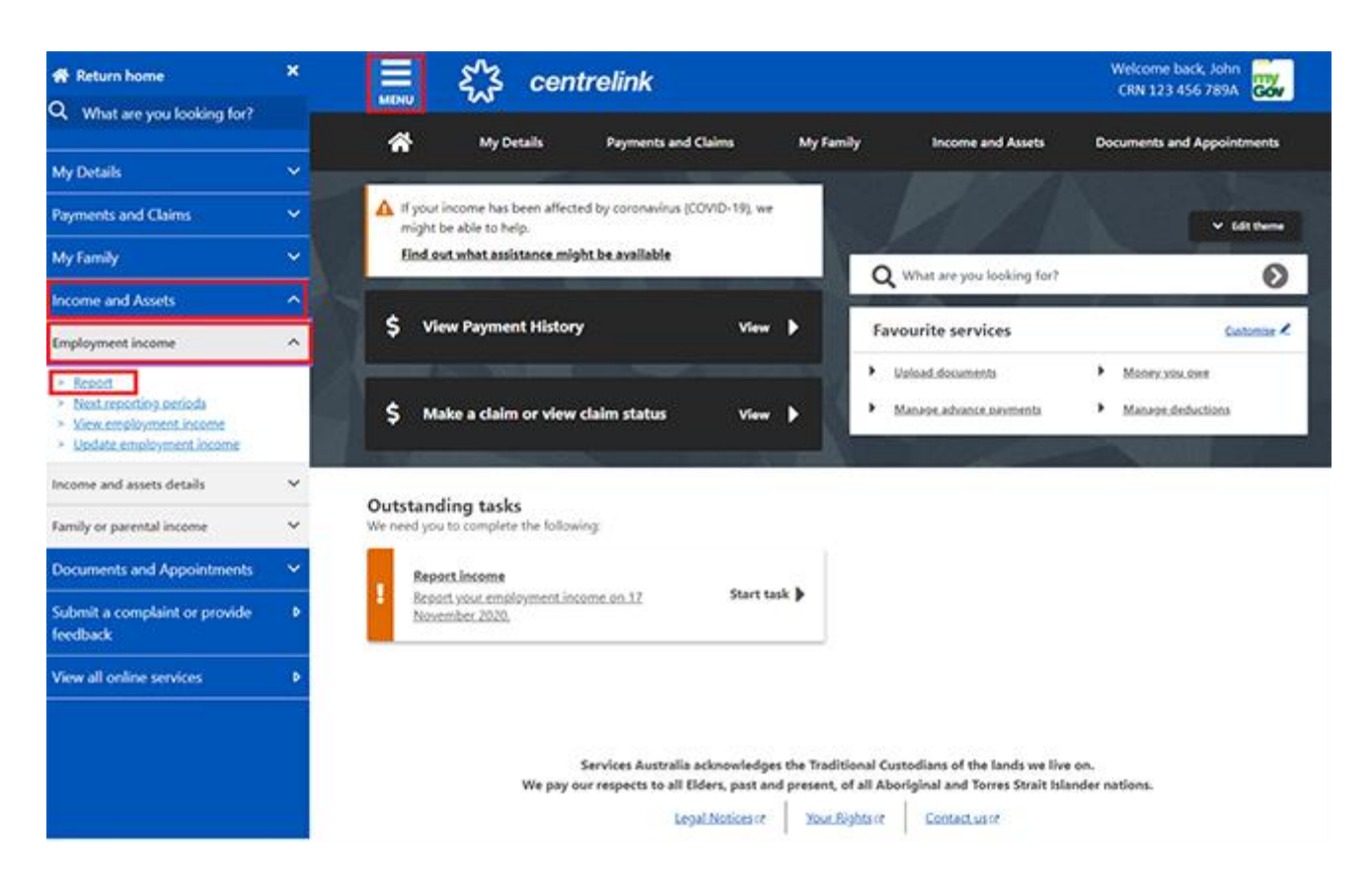

If your employer reports through Single Touch Payroll, we will pre-fill their name and Australian Business Number (ABN). You can confirm if you work for them. We won't ask about your partner's employer.

Sometimes, employers may have a different trading name to their registered business name. If you do not recognise the employer name, we will show alternate business or trading names of the employer.

If you need help, read the information with the **question mark** (?) icon on each page. Select:

- Yes if you work for the employer shown and we will add them to your record
- No if you do not work for the employer shown and we will not add them to your record.

Select Next to continue.

| Before you                                                   | start your report               |                             |                |
|--------------------------------------------------------------|---------------------------------|-----------------------------|----------------|
| We have rece                                                 | ved information reported by y   | our employer through Single | Touch Payroll. |
| ABN: 00 000 00<br>You might know this<br>• Online Shop Enter | 0 000<br>employer as:<br>prises |                             |                |
| O Yes                                                        |                                 |                             |                |
| O No                                                         |                                 |                             |                |
|                                                              |                                 |                             |                |

If you have already told us about your employer, select them from the list. We can then match the right records and you will not have duplicates.

If they are not in the list, select **None of the above**.

Select **Next** to continue.

| Home > Report              |                                         |                                    |  |
|----------------------------|-----------------------------------------|------------------------------------|--|
|                            |                                         |                                    |  |
|                            |                                         |                                    |  |
|                            |                                         |                                    |  |
|                            |                                         |                                    |  |
| < Back                     |                                         |                                    |  |
|                            |                                         |                                    |  |
| IF ONLINE SHOP (AB)        | 1: 00 000 000 000) is the same          | as any of your existing employers, |  |
| please tell us which o     | ne.                                     |                                    |  |
| We'll merge these employer | s together so you don't have duplicates | £                                  |  |
| O Online Shop              |                                         |                                    |  |
| Or                         |                                         |                                    |  |
| O None of the above        |                                         |                                    |  |
|                            |                                         |                                    |  |
| Next                       |                                         |                                    |  |
|                            |                                         |                                    |  |

If you selected **None of the above**, type in your employer's name. When you start typing, you will be able to choose your employer from the dropdown list.

Select Next to continue.

| Home > Report employment income |  |  |
|---------------------------------|--|--|
|                                 |  |  |
|                                 |  |  |
|                                 |  |  |
|                                 |  |  |
|                                 |  |  |
|                                 |  |  |
|                                 |  |  |
|                                 |  |  |
|                                 |  |  |
|                                 |  |  |
| <ul> <li>Previous</li> </ul>    |  |  |
|                                 |  |  |
|                                 |  |  |
| What is the employer's name?    |  |  |
| Onl                             |  |  |
| ONLINESHOP                      |  |  |
| WHEN SHOP                       |  |  |
| THE ONLY SHOP FOR PAINT         |  |  |
|                                 |  |  |
| Next                            |  |  |
|                                 |  |  |

Select **Continue** to save your changes and proceed.

| Home | > Report                                                     |
|------|--------------------------------------------------------------|
|      |                                                              |
|      |                                                              |
|      |                                                              |
|      |                                                              |
|      |                                                              |
|      |                                                              |
|      |                                                              |
| ^    | Previous                                                     |
|      |                                                              |
| Pres | "Continue" to save your changes and continue to your report. |
|      |                                                              |
|      |                                                              |

The Report Employment Income page will show:

• your reporting period

Continue

- a Gross employment income section for you and your partner
- Hours this period section for you and your partner.

Select:

- **Previous reports** to view and change income you reported for up to 6 of your past reporting periods
- **Upcoming reporting periods** to view up to 6 of your future reporting periods.

Report Employment Income

| Reporting Period<br>04 - 17 November 2020 | Previous reports Upcoming reporting period |
|-------------------------------------------|--------------------------------------------|
| Gross employment income My pay            | My partner's pay                           |
| • Add pay                                 | No pay + Add pay                           |
| My hours                                  | My partner's hours                         |
| Add hours                                 | + Add hours                                |

You have 2 options to report your or your partners paid income. You can either:

- submit your report on the date it's due
- add, edit and save income during your reporting period and submit your report on the date it is due.

The Employment diary is no longer available.

If you previously used the Employment diary to record your income as you earnt it, you can still:

- add and save paid income during your reporting period
- come back on your reporting day and submit your report using the paid income you have saved. Select Add pay in Gross employment income.

You need to include:

Continue

- any income you earned in the reporting period, including JobKeeper Payment
- any income your partner earned in the reporting period, including JobKeeper Payment
- any income your employer back paid you or your partner
- the hours both you and your partner worked.

If you are waiting for back pay, do not report this as income until you get it.

# Report Employment Income

Reporting Period 04 - 17 November 2020

| 04 - 17 November 2020   | Previous re        | ports   Upcoming reporting periods |
|-------------------------|--------------------|------------------------------------|
| Gross employment income |                    |                                    |
| My pay                  | My partner's pay   |                                    |
| No pay + A              | dd pay             | + Add pay                          |
| Hours this period       |                    |                                    |
| My hours                | My partner's hours |                                    |
| No hours + Add          | hours No hours     | + Add hours                        |
|                         |                    |                                    |

Continue

Choose your employer from the list, then select Next and go to Step 3.

If your employer is not on the list, select Add new employer and go to Step 2.

Select Manage employers to remove an employer or change a JobKeeper employer.

| Home > Report employment income                                        |
|------------------------------------------------------------------------|
|                                                                        |
|                                                                        |
| < Back                                                                 |
|                                                                        |
| Add Pay                                                                |
| Paid between 04 November 2020 to 17 November 2020                      |
| Select an employer to add pay for:                                     |
| ONLINE SHOP                                                            |
| + Add new employer                                                     |
| Manage employers                                                       |
| Use "Manage employers" to remove employers and change Jobkeeper status |
|                                                                        |
|                                                                        |
| Next                                                                   |

# Step 2: add new employer

You can add a new employer for you or your partner.

Enter your employer's **ABN**. You can find this on your payslip.

```
Mome > Report employment income

Back

Add new employer

You must answer all questions unless they are marked optional.

What is the employer's ABN?

I don't know the employer's ABN
```

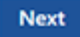

If you can not find your employer's ABN, select I don't know the employer's ABN, then Next.

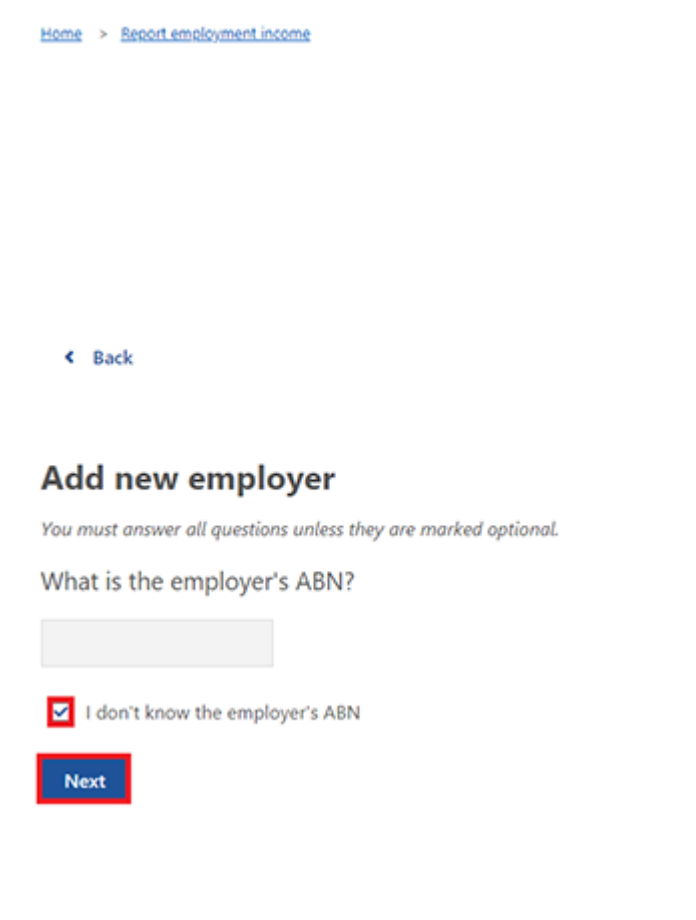

Enter the **employer's name**, then select **Next**.

| Home > Report employment income |  |
|---------------------------------|--|
|                                 |  |
|                                 |  |
|                                 |  |
|                                 |  |
|                                 |  |
|                                 |  |
| Previous                        |  |
|                                 |  |
| What is the employer's name?    |  |
|                                 |  |
|                                 |  |
| Next                            |  |
|                                 |  |

In this example, the employer's name is Digital Store.

Select Yes or No to tell us if you get JobKeeper Payment from this employer.

Then select Next.

| Home > Report employment income       |        |  |  |
|---------------------------------------|--------|--|--|
|                                       |        |  |  |
|                                       |        |  |  |
|                                       |        |  |  |
|                                       |        |  |  |
|                                       |        |  |  |
|                                       |        |  |  |
|                                       |        |  |  |
| A Deminue                             |        |  |  |
| - Previous                            |        |  |  |
|                                       |        |  |  |
| Do you receive JobKeeper from Digital | Store? |  |  |
| O Yes O No                            |        |  |  |
|                                       |        |  |  |
| Next                                  |        |  |  |

Select **Continue** to save your changes and proceed.

| Home > Report employment income                                         |
|-------------------------------------------------------------------------|
|                                                                         |
|                                                                         |
|                                                                         |
|                                                                         |
|                                                                         |
|                                                                         |
| Previous                                                                |
|                                                                         |
| Press "Continue" to save your changes and return to employer selection. |
| Continue >                                                              |

Your new employer will appear on the Add Pay page. Select **Next** to continue.

| Home > Beport.employment.income                                        |
|------------------------------------------------------------------------|
| < Back                                                                 |
| Add Pay                                                                |
| Oigital Store added                                                    |
| Paid between 04 November 2020 to 17 November 2020                      |
| Select an employer to add pay for:                                     |
| Digital Store                                                          |
| O ONLINE SHOP                                                          |
| + Add new employer                                                     |
| Manage employers                                                       |
| Use 'Manage employers' to remove employers and change Jobkeeper status |
| Next                                                                   |

# Step 3: report employment income

If you need help, read the information with the question mark (?) icon on each page.

In this reporting period, if you or your partner either:

- got paid more than once by the same employer, you will need to add each pay separately
- have more than one job, you will need to add the income you got from each employer separately.

Select the **calendar** icon and choose the date you got paid. Or, enter it manually in the format of dd/mm/yyyy.

Enter the **Gross amount paid**, before tax and deductions. You can find this on your payslip. Use Australian dollars and cents, including the decimal point.

Then select Next.

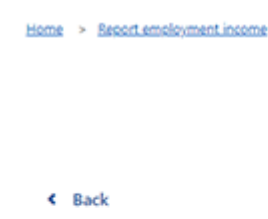

# Add pay

Paid between 04 - 17 November 2020

Enter any gross employment income you were paid from **ONLINE SHOP** between **04 November 2020 - 17 November 2020** Each pay needs to be added separately and shouldn't include bonuses, commissions and royalties.

| Date paid                                                                                                    |
|----------------------------------------------------------------------------------------------------|
| Gross amount paid (before tax and deductions)                                                                                                    |
| Next                                                                                                    |
| You can find 'gross pay' on your payslip, or you can ask your employer. Bonuses, commissions and royalties should be added in Manage Income and Assets . |

Select **Yes** or **No** to tell us if this pay includes any back pay. Then select **Next**.

| Home > Seport.em | ployment income                        |                                   |     |  |
|------------------|----------------------------------------|-----------------------------------|-----|--|
|                  |                                        |                                   |     |  |
|                  |                                        |                                   |     |  |
|                  |                                        |                                   |     |  |
|                  |                                        |                                   |     |  |
|                  |                                        |                                   |     |  |
|                  |                                        |                                   |     |  |
|                  |                                        |                                   |     |  |
| Previous         |                                        |                                   |     |  |
|                  |                                        |                                   |     |  |
|                  |                                        |                                   |     |  |
| Did this pay ir  | clude any back pay?                    |                                   |     |  |
|                  |                                        |                                   |     |  |
| () Yes           | O No                                   |                                   |     |  |
| Next             |                                        |                                   |     |  |
|                  |                                        |                                   |     |  |
|                  |                                        |                                   |     |  |
| 2                | Back pay is money you were paid for we | ork you did in previous pay perio | ds. |  |
|                  |                                        |                                   |     |  |
|                  |                                        |                                   |     |  |
|                  |                                        |                                   |     |  |

Select **Yes** or **No** to tell us if this pay period is longer than a fortnight. Then select **Next**.

| Home > Report employment income                                            |
|----------------------------------------------------------------------------|
|                                                                            |
|                                                                            |
|                                                                            |
|                                                                            |
|                                                                            |
|                                                                            |
|                                                                            |
|                                                                            |
|                                                                            |
|                                                                            |
| <ul> <li>Previous</li> </ul>                                               |
|                                                                            |
|                                                                            |
| Is the pay period longer than a fortnight?                                 |
| You can find the date range on your payslip, or you can ask your employer. |
|                                                                            |
| O Yes O No                                                                 |
|                                                                            |
| Next                                                                       |
|                                                                            |

Select Continue to proceed.

| Home > Report employment income                                                  |
|----------------------------------------------------------------------------------|
|                                                                                  |
|                                                                                  |
|                                                                                  |
|                                                                                  |
|                                                                                  |
|                                                                                  |
| Previous                                                                         |
|                                                                                  |
| Continue                                                                         |
| Please ensure the answers you have provided are correct before continuing.       |
| You will have a chance to come back and change these answers if needed.          |
|                                                                                  |
| Continue                                                                         |
|                                                                                  |
| You will have a chance to review these details later and make changes if needed. |
|                                                                                  |
|                                                                                  |

A summary of the information you have given us will appear.

Your total income will show in Gross employment income under My pay.

If you have reported your partner's income, that will be under **My partner's pay**.

On this page, you can change details for your reporting period. Select any of these:

- Edit if you need to change the details you have given us for you and your partner
- Delete if you need to remove the details you have given us for you and your partner
- Add more pay if you have more than one job, to enter income from a different employer or if you got paid more than once by the same employer.

Report Employment Income

Reporting Period 04 - 17 November 2020

# Previous reports | Upcoming reporting periods

# Gross employment income

| My pay                                                               | My partner's pay                                         |
|----------------------------------------------------------------------|----------------------------------------------------------|
| Digital Store<br>No ABN recorded                                     | MOBILE PHONE HUT<br>No ABN recorded                      |
| New<br>\$48.20 paid 12 November 2020<br>includes \$0.00 backpay      | \$78.00 paid 11 November 2020<br>includes \$0.00 backpay |
| ONLINE SHOP<br>ABN: 00 000 000                                       | • Add more pay                                           |
| \$52.80 paid 05 November 2020<br>includes \$0.00 backpay Edit Delete |                                                          |
| <ul> <li>Add more pay</li> <li>Hours this period</li> </ul>          |                                                          |
| My hours                                                             | My partner's hours                                       |
| No hours + Add hours                                                 | No hours + Add hours                                     |
| Continue                                                             |                                                          |

Select **Add hours** to tell us the hours you or your partner worked for each employer during your reporting period.

Report Employment Income

Reporting Period 04 - 17 November 2020

Previous reports | Upcoming reporting periods

# Gross employment income

| MOBILE PHONE HUT<br>No ABN recorded                                  |
|----------------------------------------------------------------------|
| \$78.00 paid 11 November 2020<br>includes \$0.00 backpay Edit Delete |
| Add more pay                                                         |
|                                                                      |
|                                                                      |
|                                                                      |
| My partner's hours                                                   |
| No hours + Add hours                                                 |
|                                                                      |

Choose your employer from the list, then select Next.

| Home > Report employment income                                        |
|------------------------------------------------------------------------|
|                                                                        |
| < Back                                                                 |
|                                                                        |
| Add Hours                                                              |
| Hours worked between 04 November 2020 to 17 November 2020              |
| Select an employer to add hours for:                                   |
| ONLINE SHOP                                                            |
| O DIGITAL STORE                                                        |
| + Add new employer                                                     |
| Manage employers                                                       |
| Use 'Manage employers' to remove employers and change Jobkeeper status |
| •                                                                      |
| Next                                                                   |

Enter the total **Hours** you worked during your reporting period, to the nearest hour. For example, if you worked 3.5 hours, enter 4. This can be different to the hours recorded on your payslip.

| Home > Beport employment income                                                                                                    |
|----------------------------------------------------------------------------------------------------|
|                                                                                                    |
|                                                                                                    |
|                                                                                                    |
|                                                                                                    |
|                                                                                                    |
|                                                                                                    |
| < Back                                                                                                    |
|                                                                                                    |
| Add hours<br>worked for ONLINE SHOP                                                                                                    |
| You must answer all questions unless they are marked optional.                                                                         |
| How many hours did you work for ONLINE SHOP between 04 - 17 November 2020?                                                             |
| Hours                                                                                                    |
| Next                                                                                                    |
| We need to know the actual hours you worked during your reporting period. This can be different to the hours recorded on your payslip. |

# Select **Continue** to proceed.

| Home > Report employment income                                                                                                    |
|----------------------------------------------------------------------------------------------------|
|                                                                                                    |
|                                                                                                    |
|                                                                                                    |
|                                                                                                    |
|                                                                                                    |
| Previous                                                                                                    |
|                                                                                                    |
| Continue                                                                                                    |
| Please ensure the answers you have provided are correct before continuing.<br>You will have a chance to come back and change these answers if needed. |
|                                                                                                    |
| Continue >                                                                                                    |
|                                                                                                    |
| 2 You will have a chance to review these details later and make changes if needed.                                                                    |
|                                                                                                    |
|                                                                                                    |

If you or your partner worked for more than one employer, select **Add more hours** to enter hours for other employers.

When you have finished entering your or your partner's hours worked, select **Continue**.

If you have a Job Plan, go to Step 4 to report your requirements.

If you don't have a Job Plan, go to Step 5 to review and submit your information.

# Report Employment Income

Reporting Period 04 - 17 November 2020

# Previous reports | Upcoming reporting periods

# Gross employment income

| Му рау                                                               | My partner's pay                                         |
|----------------------------------------------------------------------|----------------------------------------------------------|
| DIGITAL STORE<br>No ABN recorded                                     | MOBILE PHONE HUT<br>No ABN recorded                      |
| \$48.20 paid 12 November 2020<br>includes \$0.00 backpay Edit Delete | \$78.00 paid 11 November 2020<br>includes \$0.00 backpay |
| ONLINE SHOP<br>ABN: 00 000 000 000                                   | • Add more pay                                           |
| \$52.80 paid 05 November 2020<br>includes \$0.00 backpay Edit Delete |                                                          |
| • Add more pay                                                       |                                                          |
| ly hours                                                             | My partner's hours                                       |
| ONLINE SHOP<br>ABN: 00 000 000 000                                   | MOBILE PHONE HUT<br>No ABN recorded                      |
| New Edit Delete                                                      | New<br>3 hours worked                                    |
| Add more hours                                                       | Add more hours                                           |
| Continue                                                             |                                                          |

# **Step 4: update Job Plan requirements**

Select **Yes** or **No** to tell us if you met your Job Plan requirements for your reporting period. Then select **Next**.

| Home > Report employment income                                                             |    |
|---------------------------------------------------------------------------------------------|----|
|                                                                                             |    |
|                                                                                             |    |
|                                                                                             |    |
|                                                                                             |    |
|                                                                                             |    |
|                                                                                             |    |
| < Back                                                                                      |    |
|                                                                                             |    |
| My Job Plan                                                                                 |    |
| You must answer all questions unless they are marked optional.                              |    |
| Have you met the requirements in your Job Plan during 04 - 17 November 2020?                |    |
|                                                                                             |    |
| O Yes O No                                                                                  |    |
| Next                                                                                        |    |
|                                                                                             |    |
| If you have met your Job Plan requirements, select Continue. Then go to Step 5 to review ar | ۱d |
| submit the details you have given us.                                                       |    |
| Home > Report employment income                                                             |    |
|                                                                                             |    |
|                                                                                             |    |
|                                                                                             |    |
|                                                                                             |    |

Press "Continue" to save your changes and proceed.

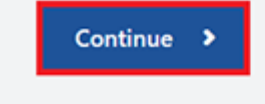

Previous

If you have not met your Job Plan requirements, you will not be able to complete your report. We will tell you if your update did not complete and you need to phone us to complete your report. Select **Return home** to go back to your homepage, then go to Step 6 to sign out.

| Receipt                                                |                                                                                                    |  |
|--------------------------------------------------------|----------------------------------------------------------------------------------------------------|--|
| Submitted:                                             | 10:05 am AEDT 17 November 2020                                                                                               |  |
| Receipt ID:                                            | 000000001                                                                                                    |  |
| CRN:                                                   | 123 456 789A                                                                                                    |  |
| Your report could not be fi<br>• This means you will r | inalised and your record could not be updated.<br>not be paid. Please <u>contact us of</u> in order to complete your report. |  |
| Information you provided                               |                                                                                                    |  |

# Step 5: review and submit

Select **Begin** to check your updates are correct.

Report employment income
 Back
 Review and submit
 Please ensure you have entered all your details correctly before submitting.
 You will not be able to change your answers after submitting
 You must answer all questions unless they are marked optional.

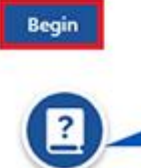

Make sure you review each section of your update.

We will give you a summary of the details you have given us. Review each section to check all the details are correct. If you need to make any changes, select **Edit**. If the details are correct, select **Next**.

| Previous               |                                                      |  |
|------------------------|------------------------------------------------------|--|
|                        |                                                      |  |
|                        |                                                      |  |
| mployers               |                                                      |  |
|                        |                                                      |  |
| My new employer        |                                                      |  |
| Employer               | DIGITAL STORE                                        |  |
| ABN                    | Not given                                            |  |
| JobKeeper              | I don't receive JobKeeper from this employer         |  |
|                        |                                                      |  |
| Edit                   |                                                      |  |
|                        |                                                      |  |
|                        |                                                      |  |
| Partner's new employer |                                                      |  |
| Employer               | MOBILE PHONE HUT                                     |  |
| ABN                    | Not given                                            |  |
| JobKeeper              | Partner doesn't receive JobKeeper from this employer |  |
|                        |                                                      |  |
| Edit                   |                                                      |  |
|                        |                                                      |  |
|                        |                                                      |  |
|                        |                                                      |  |

Read the declaration. If you understand and agree with the declaration, select **I have read and agree with the above conditions**.

Then select Submit.

# Previous Previous I declare that: I declare that: I declare that: I the information I have given is correct. I understand that: Giving false or misleading information is a serious offence. Centrelink can make any enquiry necessary to ensure 1 receive the correct payment. I need to advise Centrelink of any changes to my circumstances as soon as the change occurs. I may need to provide further information if requested. I must keep a record of my job search efforts for each reporting period, as I may be requested to provide this information. I have read and agree with the above conditions.

Submit

# Get your receipt

We will give you a receipt when you submit your report. Make a note of the **Receipt ID** for your records.

Your receipt will include:

- your next payment
- your working credit balance
- your next reporting date
- information you need to know based on your circumstances.

Your receipt may also show your partner's next payment and working credit balance. These details will show if they get a payment and they allow you to access their information.

Select:

- Information you provided to view a summary of your income details
- Return home to go back to your homepage, then go to Step 6
- Save receipt to keep a copy of your receipt
- **Print** to print your receipt.

| Home > Report employment income                                                                                                    |                                                                                                    |   |
|----------------------------------------------------------------------------------------------------|----------------------------------------------------------------------------------------------------|---|
| Report submitted                                                                                                    |                                                                                                    |   |
| Receipt                                                                                                    |                                                                                                    | _ |
| Submitted:                                                                                                    | 09:51 am AEDT 17 November 2020                                                                                                    |   |
| Receipt ID:                                                                                                    | 000000001                                                                                                    |   |
| CRN:                                                                                                    | 123 456 789A                                                                                                    |   |
| Your Working Credit: 🔞                                                                                                    | \$720.00                                                                                                    |   |
| Jane's Working Credit: 😯                                                                                                    | \$480.00                                                                                                    |   |
| <ul> <li>Please keep a copy of this page</li> <li>Your next reporting date is 01</li> <li>For Reporting information, searce</li> <li>If you have any Other Income at 05</li> <li>Your next payment will be \$375.</li> <li>Jane is not entitled to a paymen</li> <li>You need to attend any appoint</li> <li>To view details of your upcoming</li> <li>Please keep your pay slips in case</li> </ul> | for your records December 2020 h 'Report' on the Services Australia website. report, including Sales Commission, LumpSums or income from sources other than employment, please update here. as. tor this period.  payment, you can use View Payment History service. we need to ask you for them in the future. |   |
| Information you provided                                                                                                    |                                                                                                    | × |
|                                                                                                    |                                                                                                    |   |
| Return home Save your Rec                                                                                                    | eipt Print                                                                                                    |   |

# Step 6: sign out

From your homepage, you can complete other transactions or select the **myGov** icon to return to myGov.

# ENGLISH

| â     | My Details Payments and Cla                                                | ims M               | ly Family          | Income and Assets          | Documents and Appointments |
|-------|----------------------------------------------------------------------------|---------------------|--------------------|----------------------------|----------------------------|
|       |                                                                            |                     |                    |                            |                            |
| A II  | your income has been affected by coronavirus (CO<br>light be able to help. | VID-19), we         | the second         |                            | ✓ Edit them                |
| E     | ind out what assistance might be available                                 |                     | Qw                 | 'hat are you looking for?  | e                          |
| \$    | View Payment History                                                       | View 🕨              | Favor              | urite services             | Customise                  |
|       |                                                                            |                     | ► Upl              | oad documents              | Money you owe              |
| ė     | Maka a dalar ayalam dalar datur.                                           |                     | ► Mar              | nage advance payments      | Manage deductions          |
| ?     | make a claim or view claim status                                          | View                | Constant of        |                            |                            |
|       |                                                                            | - <u>1</u> -1       |                    |                            |                            |
| utsta | nding tasks                                                                |                     |                    |                            |                            |
|       |                                                                            |                     |                    |                            |                            |
|       | Y                                                                          | ou have no tasks    | or reminders to co | implete.                   |                            |
|       |                                                                            |                     |                    |                            |                            |
|       |                                                                            |                     |                    |                            |                            |
|       |                                                                            |                     |                    | diana of the lands we live |                            |
|       | Consider Assessible and                                                    | in aird and had the | Tenditional Cueta  |                            | 6201 ···                   |

For your privacy and security, **sign out** when you have finished using your myGov account.